## SÅDAN BRUGER DU KOMME-GÅ I AULAS APP

## Sådan svarer du på ferieanmodninger

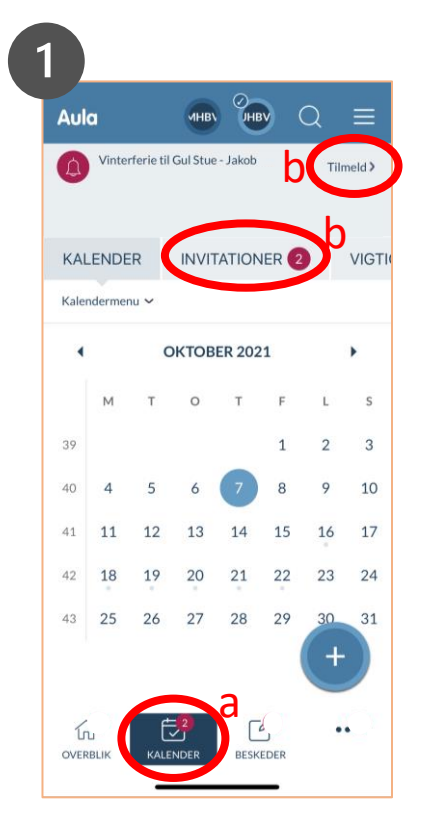

- a. Klik på Kalender du får en notifikation her
- b. Klik på *Tilmeld* eller Invitationer for at besvare den

Aula

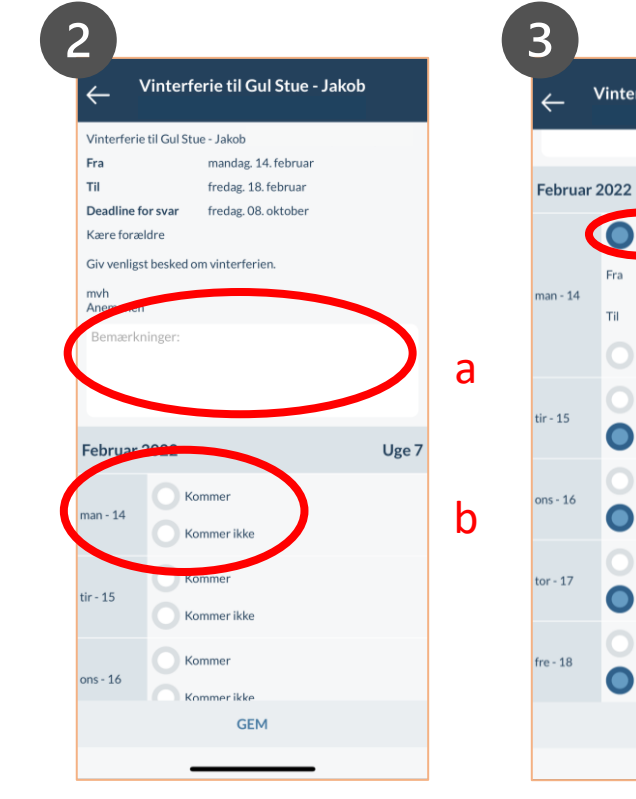

- a. Skriv evt. en bemærkning
  - b. Vælg Kommer eller Kommer ikke for hver dag.

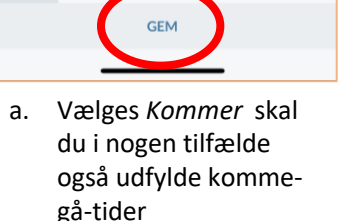

Vinterferie til Gul Stue - Jakob

Fra

Til

Kommer ikke

Kommer

Kommer ikke

Kommer ikke

Kommer

Kommer ikke

Kommer

Kommer

Uge 7

08.00

15.00

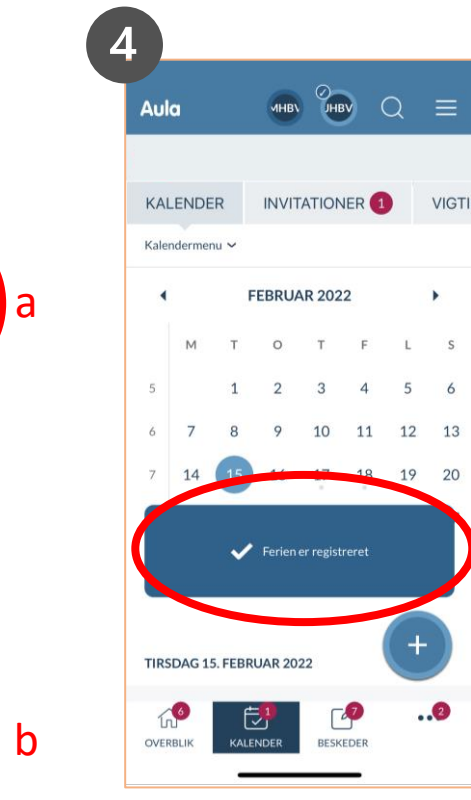

En pop-up meddelelse viser, at svaret er registreret.

a. Klik på Gem.

## Sådan ændrer du besvarelsen i en ferieanmodning

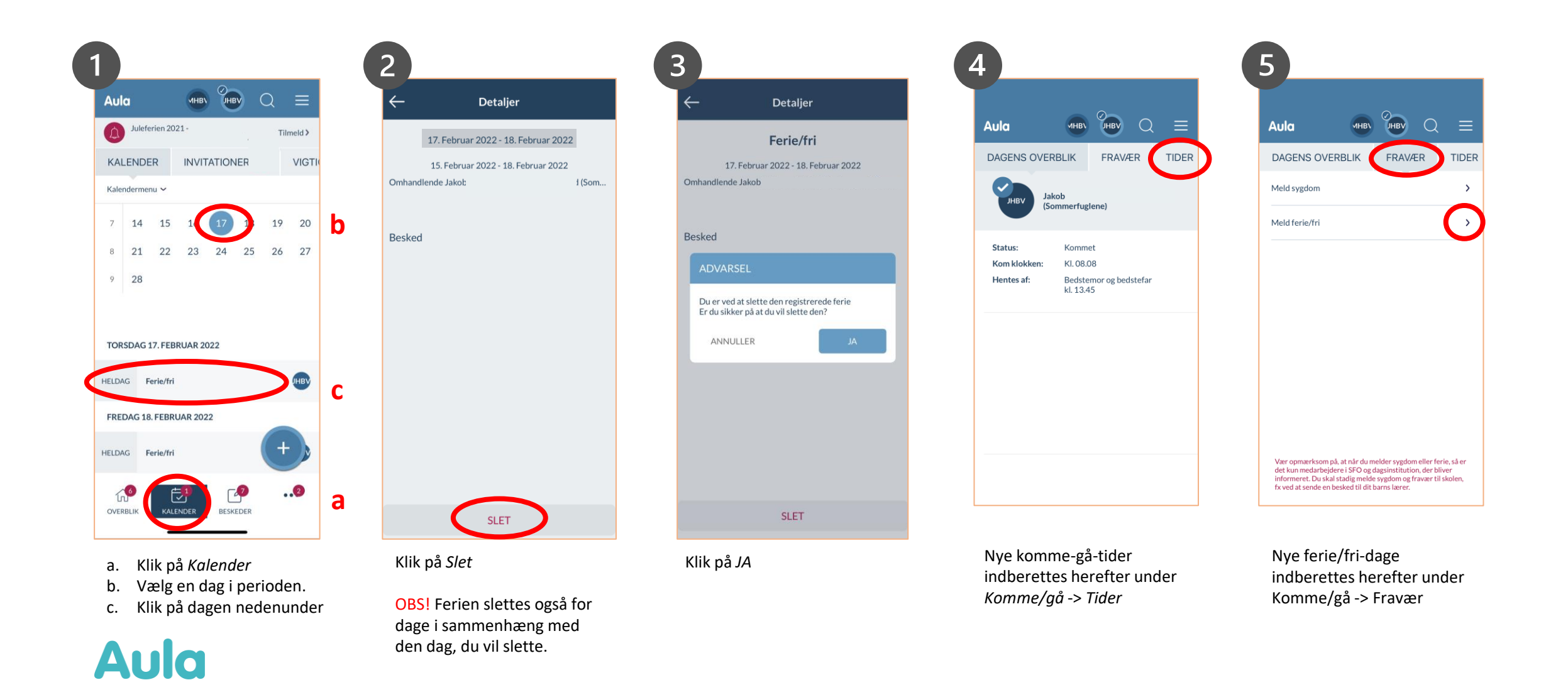